### **ADXL345-** Accelerometer Sensor

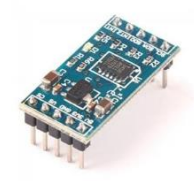

- The ADXL345 accelerometer sensor is a compact and versatile device commonly used in various applications to measure acceleration.
- It can detect changes in velocity and orientation across three axes: X, Y, and Z.
- This sensor employs micro-electromechanical systems (MEMS) technology to provide accurate and real-time acceleration data.
- The ADXL345 is capable of measuring both static acceleration (like the force of gravity) and dynamic acceleration (acceleration caused by motion or vibration).

#### Features

- Ultralow power: as low as 23  $\mu$ A in measurement mode and 0.1  $\mu$ A in standby mode at VS = 2.5 V (typical)
- Power consumption scales automatically with bandwidth
- User-selectable resolution
- Fixed 10-bit resolution
- Full resolution, where resolution increases with g range, up to 13-bit resolution at ±16 g (maintaining 4 mg/LSB scale factor in all g ranges)
- Embedded memory management system with FIFO technology minimizes host processor load
- Single tap/double-tap detection
- Activity/inactivity monitoring
- Free-fall detection
- Supply voltage range: 2.0 V to 3.6 V
- I/O voltage range: 1.7 V to VS
- SPI (3- and 4-wire) and I2C digital interfaces
- Flexible interrupt modes mappable to either interrupt pin
- Measurement ranges selectable via serial command
- Bandwidth selectable via serial command
- Wide temperature range ( $-40^{\circ}$ C to  $+85^{\circ}$ C)
- 10,000 g shock survival
- Pb free/RoHS compliant

• Small and thin:  $3 \text{ mm} \times 5 \text{ mm} \times 1 \text{ mm}$  LGA package

### Connection with Arduino UNO

- Connect A4 pin (SDA) of Arduino -> SDA pin of adxl345.
- Connect A5 pin (SCL) of Arduino -> SCL pin of adxl345.
- Connect GND of Arduino -> GND pin of adxl345.
- Connect Vin of Arduino -> 5V of adx1345.

## Installing the Required Dependency Library: Step-by-Step Process

- Open the Arduino IDE
- Go to the "Tools" menu at the top of the IDE window.
- Select "Manage Libraries" from the "Tools" dropdown menu
- Search for the Library
- Type "Adafruit ADXL345" into the search bar and press Enter.
- Choose the Latest Version
- Click on the "Install" button to start the installation process.
- The IDE will start downloading and installing the library.
- Once the installation is complete, you'll see a message confirming the successful installation of the library.
- Close the Library Manager window.

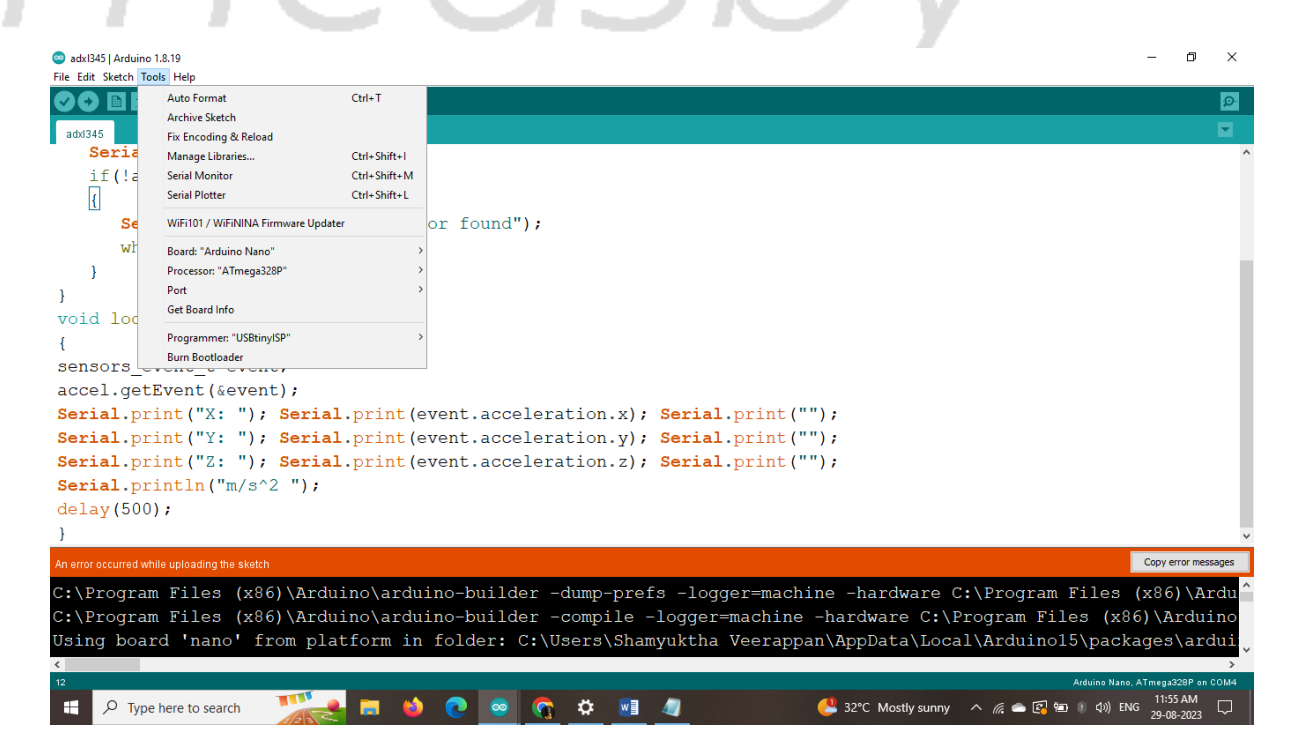

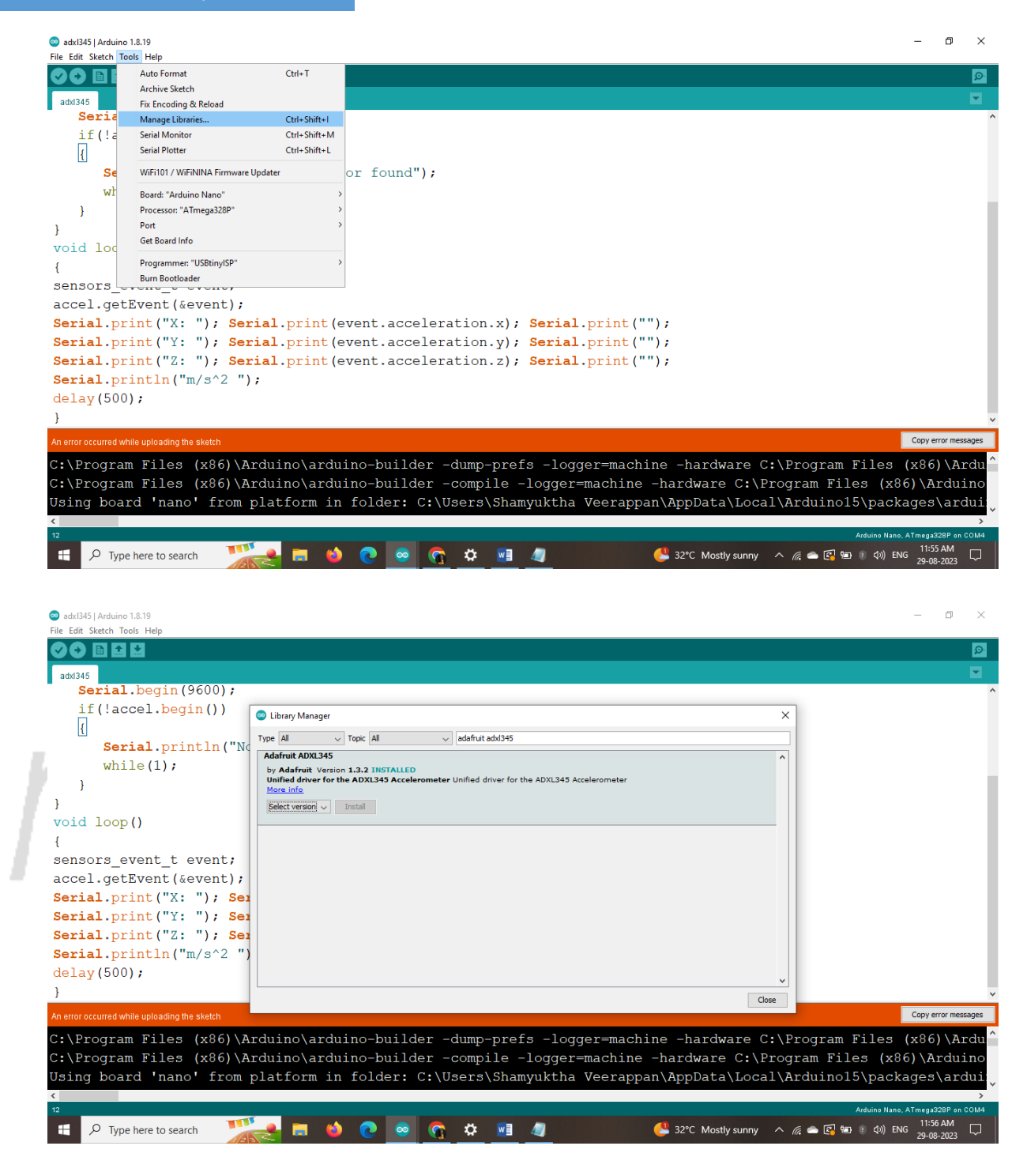

## Basic Program for ADXL345 Sensor Interfacing

#include <Wire.h>

#include <Adafruit\_Sensor.h>

#include <Adafruit\_ADXL345\_U.h>

Adafruit\_ADXL345\_Unified accel = Adafruit\_ADXL345\_Unified();

```
void setup(void)
{
```

```
Serial.begin(9600);
 if(!accel.begin())
  {
   Serial.println("No valid sensor found");
   while(1);
  }
}
void loop(void)
{
 sensors_event_t event;
 accel.getEvent(&event);
 Serial.print("X: "); Serial.print(event.acceleration.x); Serial.print(" ");
 Serial.print("Y: "); Serial.print(event.acceleration.y); Serial.print(" ");
 Serial.print("Z: "); Serial.print(event.acceleration.z); Serial.print(" ");
 Serial.println("m/s^2 ");
 delay(500);
```

```
}
```

# Output

After compiling and uploading the program, open the Serial Monitor to view the output.

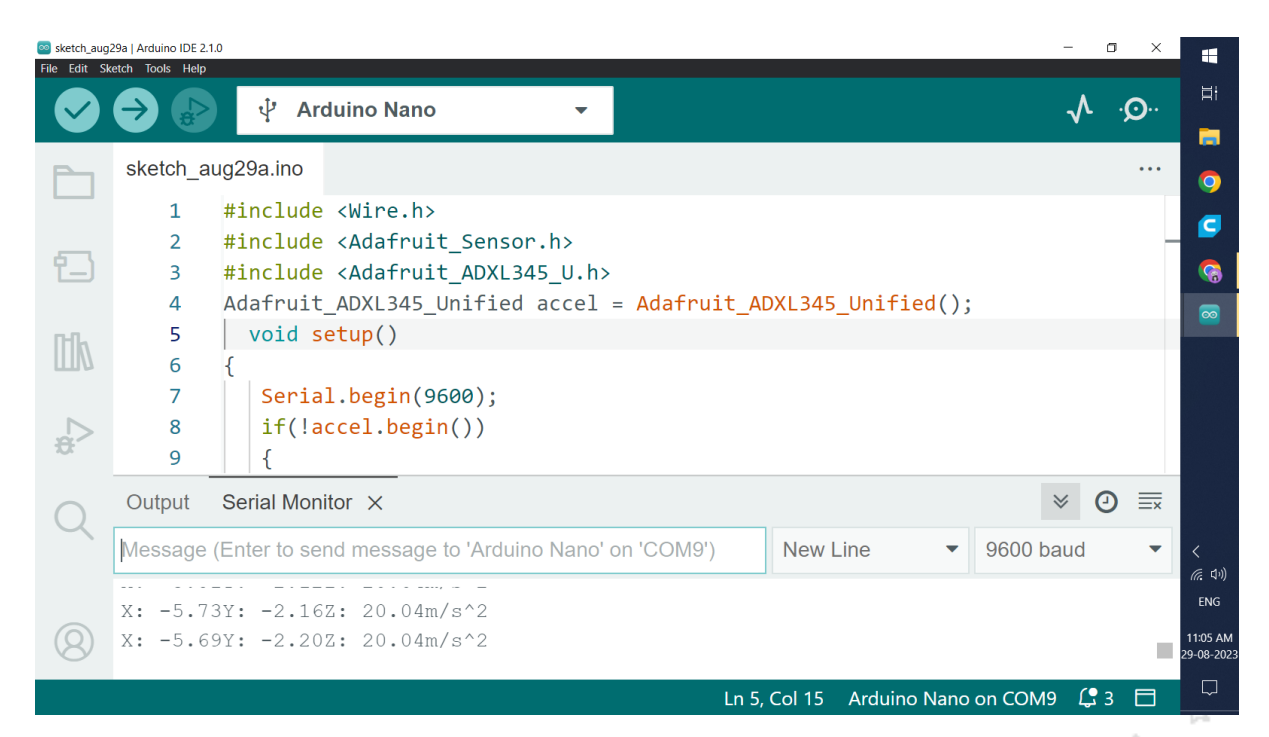

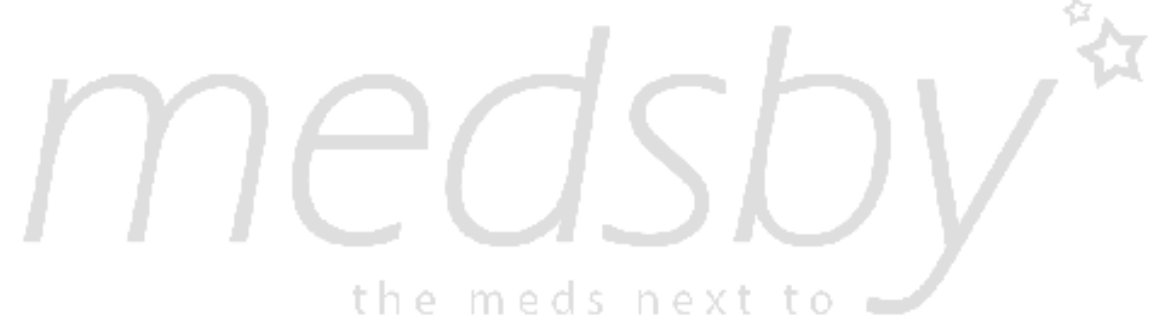